## CLEVERREACH-MANUAL DRK-WOHLFAHRT

IKONUM Marken- und Webagentur TEL +49 (0) 351 811 38 16 E-MAIL team@ikonum.com www.ikonum.com

## 1. LOGIN

### **WEB-ADRESSE**

cleverreach.com

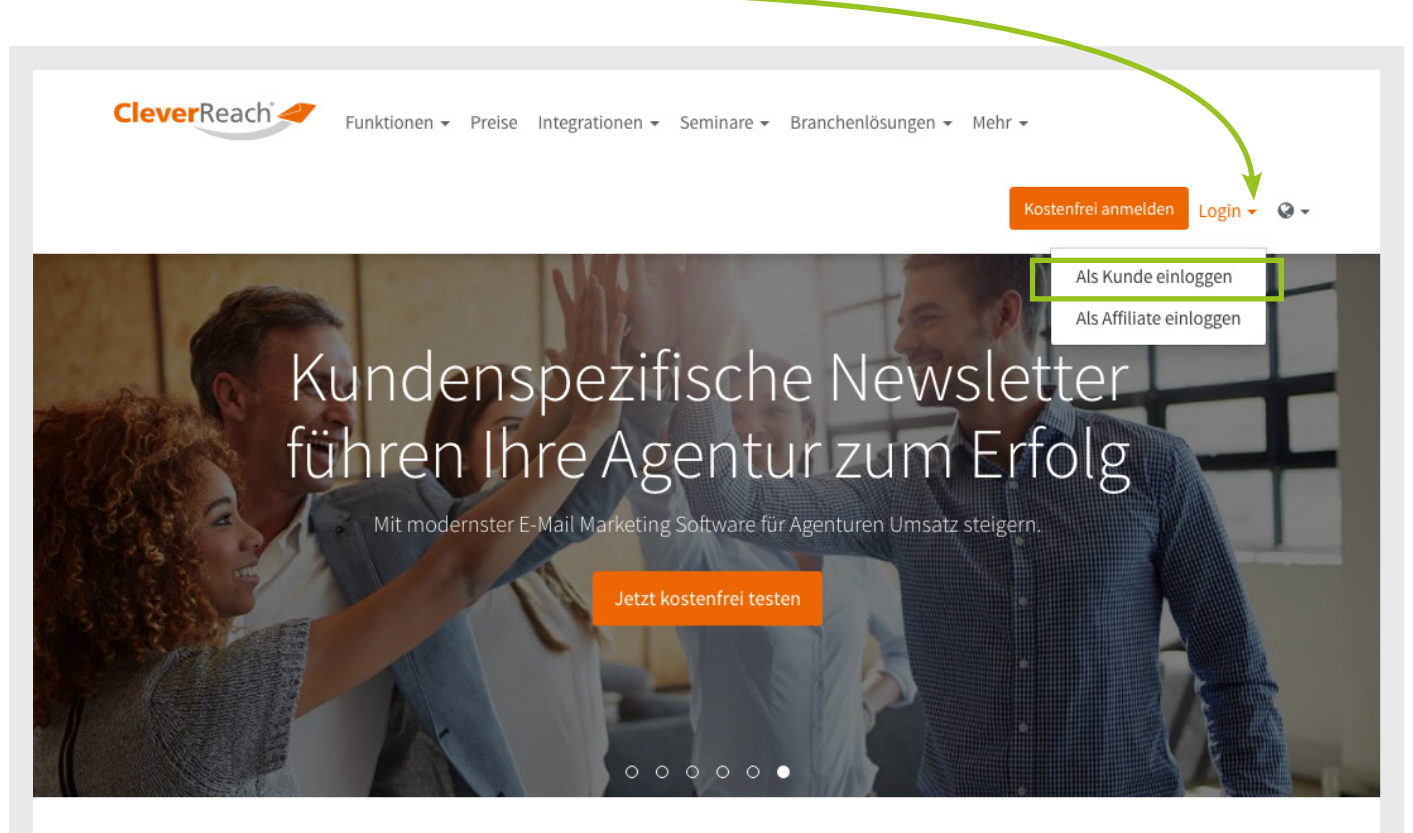

### Starten Sie jetzt mit CleverReach®!

Spezialisiert auf zielgruppenorientierte Marketingkampagnen unterstützt CleverReach® Sie wirkungsvoll bei der erfolgreichen Umsetzung von E-Mail Marketing Kampagnen. Verwalten Sie bis zu 250 Empfänger und versenden Sie bis zu 1.000 E-Mails pro Monat kostenfrei! Jetzt kostenlos testen

# Kundennummer 228181

## Login

| Kundennummer                                                       |
|--------------------------------------------------------------------|
| 228181                                                             |
| Benutzername                                                       |
|                                                                    |
| Passwort                                                           |
|                                                                    |
| Einloggen                                                          |
| Sie haben Ihr Passwort vergessen?                                  |
|                                                                    |
| Kostenfrei anmelden                                                |
| Kostenfrei anmelden<br>Sie haben noch keinen CleverReach® Account? |

## 2. KONFIGURATION

## **BENUTZER HINZUFÜGEN** (NUR FÜR ADMIN)

- 1. Mein Account
- 2. Benutzer

•

3. Benutzer hinzufügen

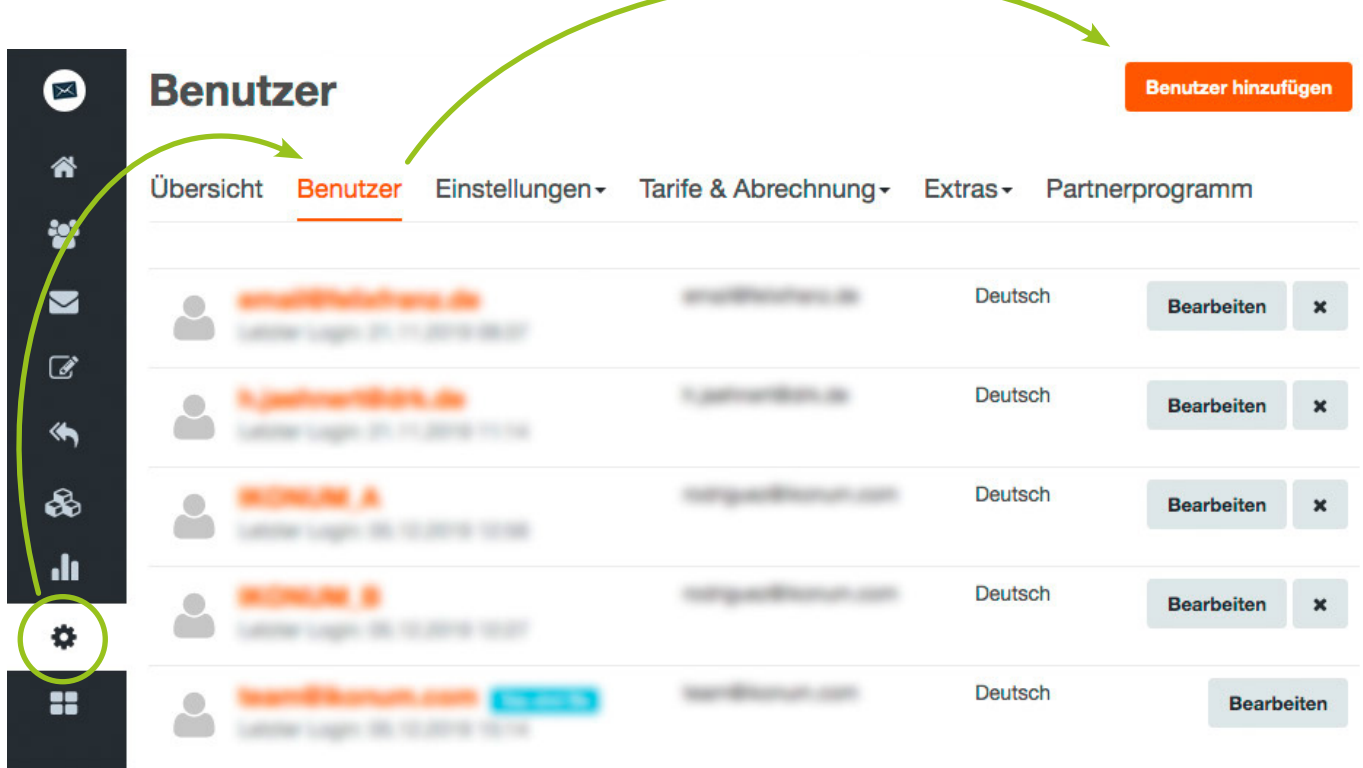

| news-flucht-migration@drk.de<br>Login<br>fluchtmigration<br>Passwort |   |
|----------------------------------------------------------------------|---|
| Login<br>fluchtmigration<br>Passwort                                 |   |
| fluchtmigration Passwort                                             |   |
| Passwort                                                             |   |
|                                                                      |   |
|                                                                      |   |
| Pasewart hactătiaan                                                  |   |
| asswort bestatigen                                                   |   |
| Sprache                                                              |   |
| Deutsch                                                              |   |
|                                                                      | • |
|                                                                      | ÷ |
| Deutsch                                                              |   |

### **RECHTE-MANAGEMENT**

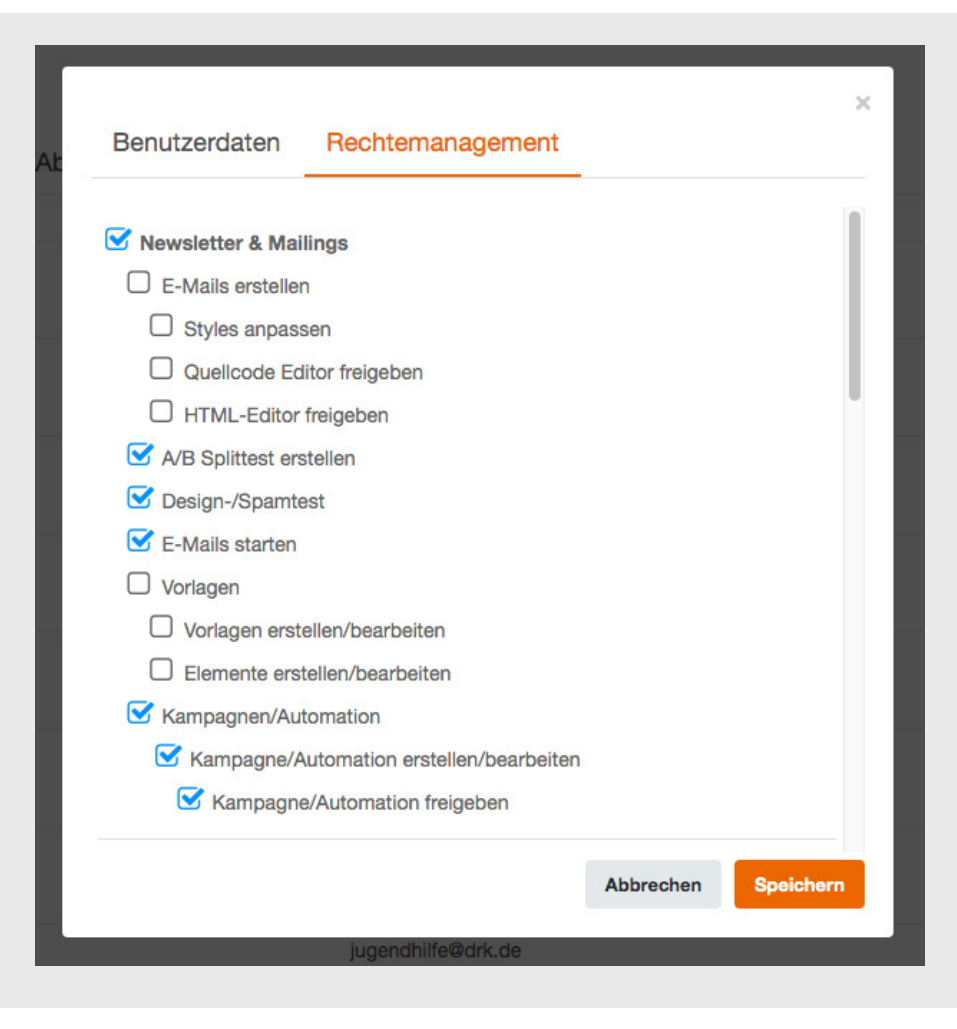

- Newsletter & Mailings
- E-Mails erstellen
- Styles anpassen
- Quellcode Editor freigeben
- HTML-Editor freigeben
- A/B Splittest erstellen
- Design-/Spamtest
- E-Mails starten
- Vorlagen
- Vorlagen erstellen/bearbeiten
- Elemente erstellen/bearbeiten
- Kampagnen/Automation
- Kampagne/Automation erstellen/bearbeiten
- Kampagne/Automation freigeben
- Empfänger
- Bearbeiten/importieren
- Exportieren
- Segmente
- Bounces Management
- Globale Blacklist bearbeiten
- Formulare anlegen/bearbeiten

#### • Empfängerlisten

- DRK-Wohlfahrt.de AG-Newsletter [nur f
  ür Hannes J
  ähnert!]
- Newsletter Digitalisierung
- Newsletter Flucht & Migration
- <u>Newsletter Jugendhilfe</u>
- Newsletter Kinder- und Jugendschutz
- Newsletter Vielfalt und interkulturelle Öffnung
- Statistiken
- Geo-Tracking
- E-Mail Clients
- Konto
- Transaktionsberechtigt (Tarifbuchung, Extras kaufen, Zahlungsverkehr, etc.)
- <u>Rechnungen/Aktivitäten ansehen</u>
- Benutzer bearbeiten
- <u>Schnittstellen</u>
- Einstellungen
- Whitelabel

### **KATEGORIE**

Die Kategorien werden erstellt, damit der Administrator die Newsletter nach Themen filtern kann. Die Kategorien entsprechen den Newsletter-Themen.

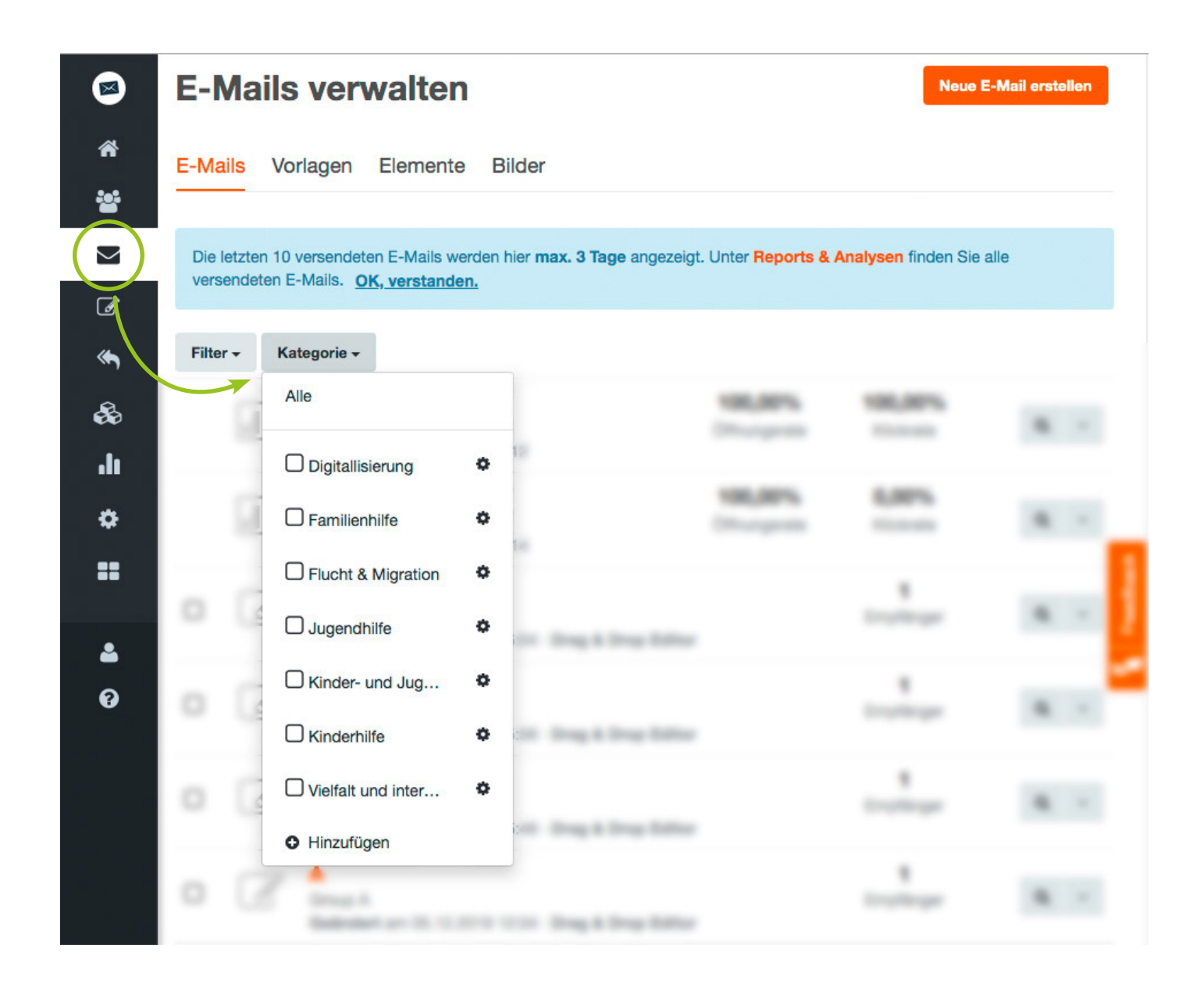

## **3. E-MAIL NACH VORLAGE**

### **E-MAIL NACH VORLAGE**

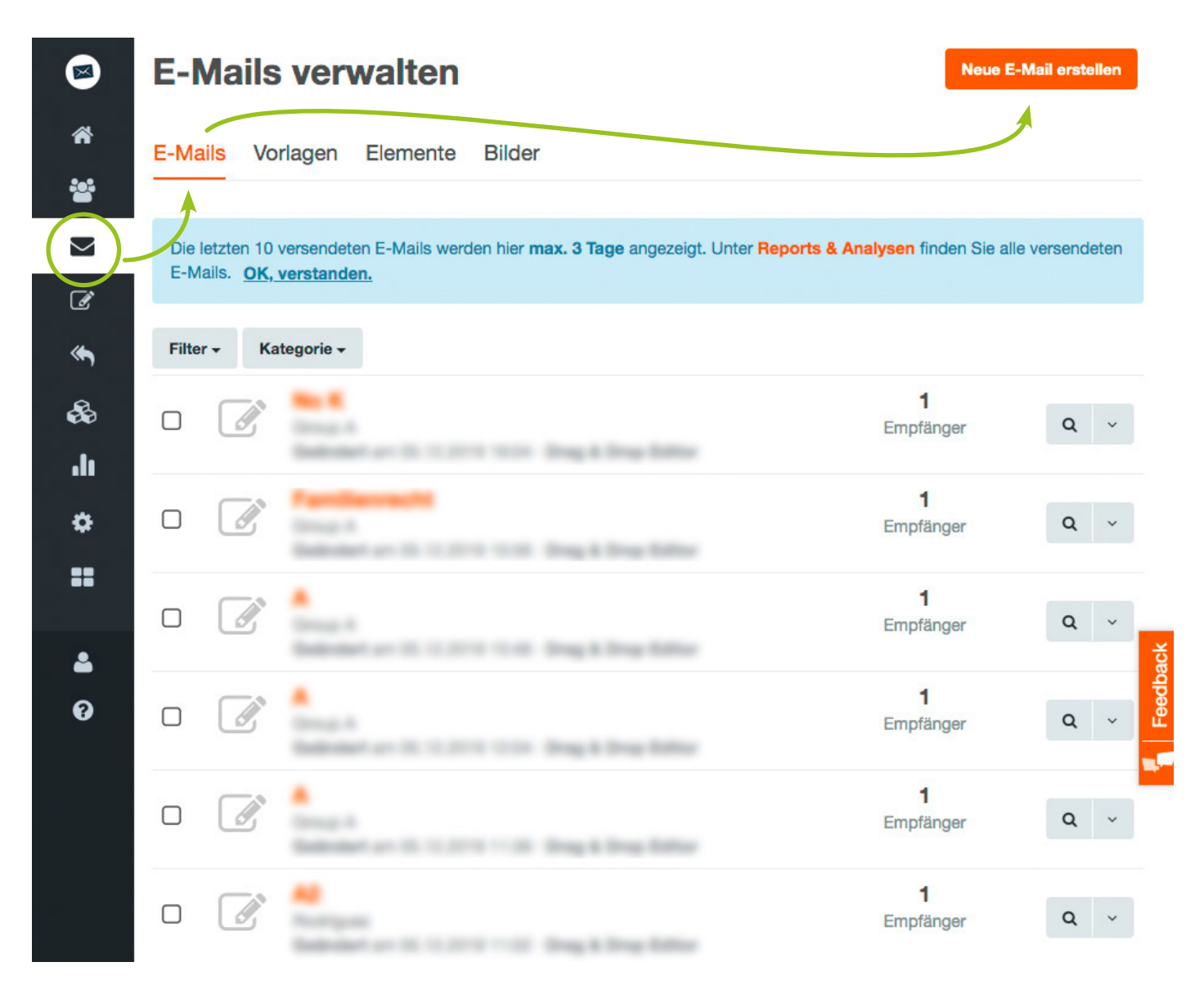

### **E-MAIL NACH VORLAGE**

| $\sim$                                                                                                    | Einfache E-Ma                                   | il erstellen                                                                                                    |   |
|----------------------------------------------------------------------------------------------------|-------------------------------------------------|----------------------------------------------------------------------------------------------------|---|
|                                                                                                    | Versenden Sie eine HTML E-<br>Text-Version.     | Mail mit einer alternativen Auswählen                                                                                                    |   |
|                                                                                                    | Empfängerlisten > Einstellungen > Vorlage > Inl | halt > Freigabe                                                                                                    |   |
|                                                                                                    | An welche Zielgruppe                            | möchten Sie senden?                                                                                                    |   |
| Alle Listen aus-/abwähl                                                                                                    | en                                              |                                                                                                    |   |
| Newsletter Digitalisieru                                                                                                    | ng<br>ngerliste versenden                       | 401 Empfänger                                                                                                    |   |
| An die ganze Empfä                                                                                                    |                                                 |                                                                                                    |   |
| ⊘ An die ganze Empfä                                                                                                    |                                                 |                                                                                                    |   |
| An die ganze Empfä  Abbrechen  Kampagnen-Name  Newsletter Digitallisierung                                                                                                    |                                                 | Wolter>                                                                                                    |   |
| An die ganze Empfä          Abbrechen         Kampagnen-Name         Newsletter Digitallisierung         Nur zur internen Verwendung         Betreff                                                                                                    |                                                 | Wotter>                                                                                                    |   |
| Abbrechen  Kampagnen-Name Newsletter Digitallisierung Nur zur internen Verwendung  Betreff                                                                                                    |                                                 | Wotter> Kategorie  Digitallisierung                                                                                                    | + |
| Abbrechen  Kampagnen-Name Newsletter Digitallisierung Nur zur internen Verwendung Betreff Personalisieren Sie den Betreff Absender                                                                                                    |                                                 | Wotter> Kategorie  Digitallisierung                                                                                                    | + |
| Abbrechen  Kampagnen-Name Newsletter Digitallisierung Nur zur internen Verwendung Betreff Personalisieren Sie den Betreff Absender DRK Wohlfahrt                                                                                                    |                                                 | Wotter> Kategorie  Uigitallisierung  Kategorie  Kategorie  Kategor | + |
| An die ganze Empfä      Abbrechen      Kampagnen-Name      Newsletter Digitallisierung Nur zur internen Verwendung  Betreff  Personalisieren Sie den Betreff  Absender  DRK Wohlfahrt Verwenden Sie einen Namen (z. B                                                                                                    | . Firmenname), den Ihre Empfänger kennen.       | Woter<br>Kategorie<br>Digitallisierung<br><b>E-Mail</b><br>innovation-digitalisierung@drk.de                                                                                                    | + |
| Abbrechen  Kampagnen-Name  Newsletter Digitallisierung Nur zur internen Verwendung  Betreff  Personalisieren Sie den Betreff  Absender  DRK Wohlfahrt Verwenden Sie einen Namen (z. B  Tracking                                                                                                    | . Firmenname), den Ihre Empfänger kennen.       | Wotter<br>Kategorie •<br>Digitallisierung •<br>E-Mail<br>Innovation-digitalisierung@drk.de                                                                                                    | + |
| An die ganze Empfä   Abbrechen     Kampagnen-Name     Newsletter Digitallisierung     Nur zur internen Verwendung   Betreff   Personalisieren Sie den Betreff   Absender   DRK Wohlfahrt   Verwenden Sie einen Namen (z. B   Tracking   Öffnungen messen   Finden Sie heraus, wie viele Eimöglich).                                                                                                    | . Firmenname), den Ihre Empfänger kennen.       | Wolter         Kategorie         Digitallisierung         E-Mail         innovation-digitalisierung@drk.de         Optionen         Welche Abmeldeseite möchten Sie verwenden?         Newsletter Digitalisierung                                                                                                    | + |
| <ul> <li>An die ganze Empfä</li> <li>Abbrechen</li> <li>Kampagnen-Name</li> <li>Newsletter Digitallisierung</li> <li>Nur zur internen Verwendung</li> <li>Betreff</li> <li>Personalisieren Sie den Betreff</li> <li>Absender</li> <li>DRK Wohlfahrt</li> <li>Verwenden Sie einen Namen (z. B</li> <li>Tracking</li> <li>Öffnungen messen<br/>Finden Sie heraus, wie viele En<br/>möglich).</li> <li>Klicks messen<br/>Finden Sie heraus, welche Lin</li> </ul> | npfänger Ihre E-Mail öffnen (nur im HTML-Format | Wolter         Kategorie I         Digitallisierung         E-Mail         innovation-digitalisierung@drk.de         Optionen         Welche Abmeldeseite möchten Sie verwenden? I         Newsletter Digitalisierung         Image: State of the second second seco                                                                                                    | + |

## **E-MAIL NACH VORLAGE**

| Newsletter Digitallisierung                                                 |                                                                                                    |   |   |
|-----------------------------------------------------------------------------|----------------------------------------------------------------------------------------------------|---|---|
| Nur zur internen Verwendung                                                 |                                                                                                    |   |   |
| Betreff                                                                     | Kategorie ®                                                                                                    |   |   |
| Personalisieren Sie den Betreff<br>Absender                                 | <ul> <li>Digitallisierung</li> <li>Familienhilfe</li> <li>Flucht &amp; Migration</li> <li>Jugendhilfe</li> <li>Kinder- und Jugendschutz</li> </ul> | • | + |
| DRK Wohlfahrt                                                               | Kinderhilfe                                                                                                    |   |   |
| Verwenden Sie einen Namen (z. B. Firmenname), den Ihre<br>Empfänger kennen. | Vielfalt und interkulturelle Offnung                                                                                                    |   |   |

Es ist wichtig, dass Sie an dieser Stelle Ihre Kategorie auswählen, damit der Administrator die Newsletter später nach Themen filtern kann.

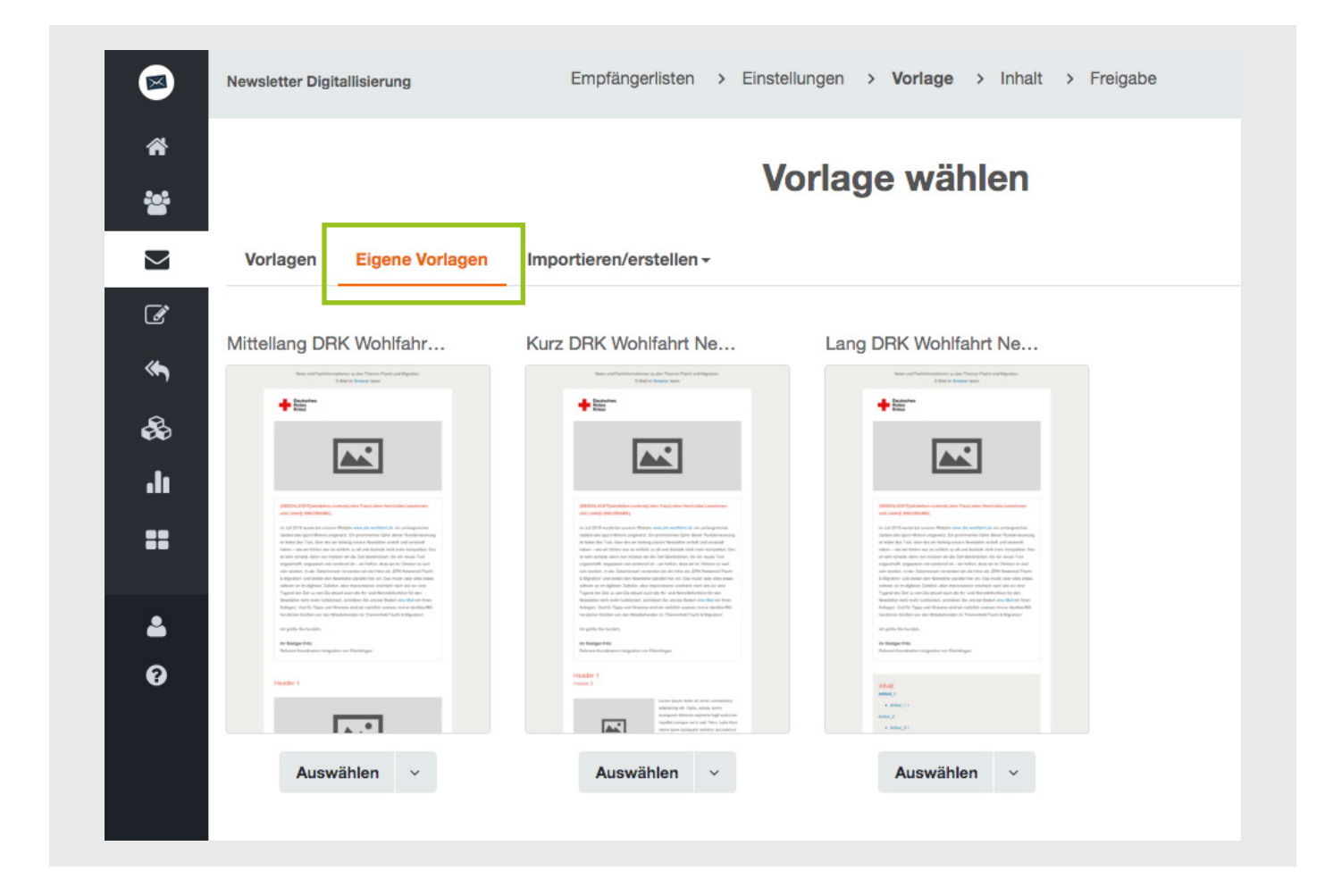

## **4. INHALT UND DESIGN**

## LAYOUT ANPASSEN ODER ERGÄNZEN

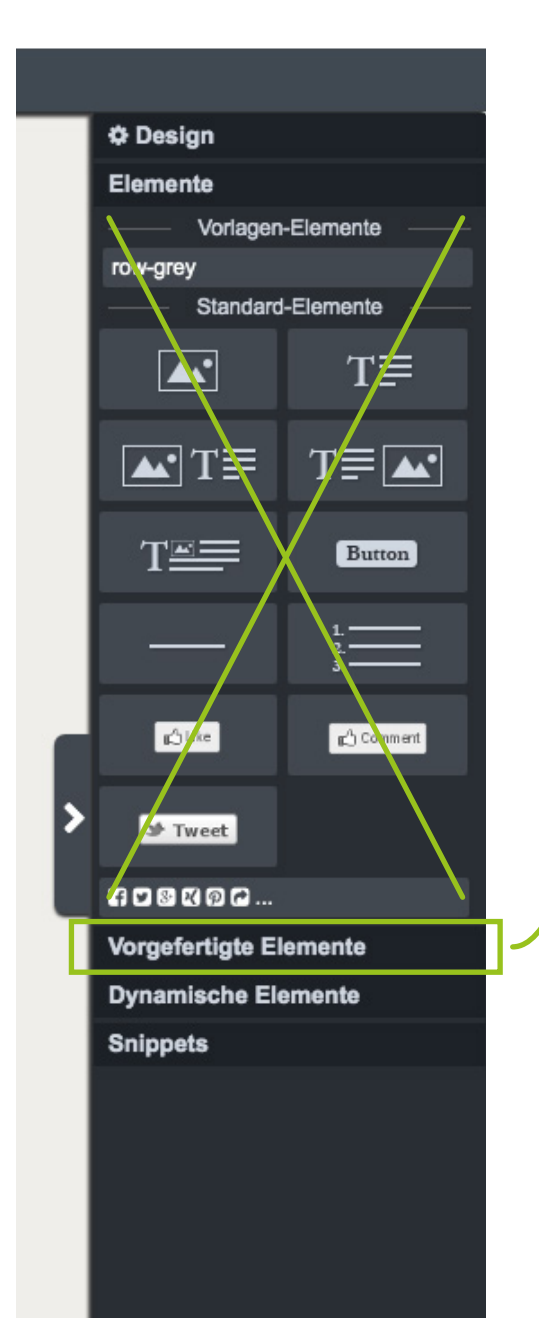

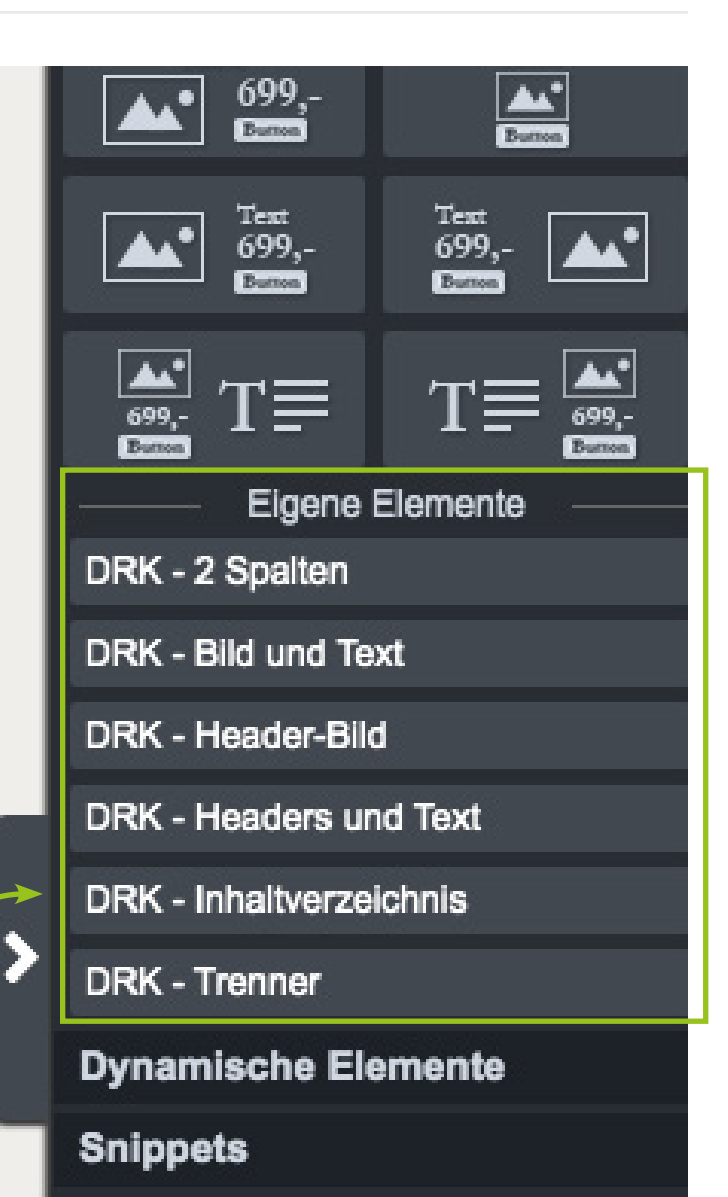

Bitte verwenden Sie ausschließllich "Eigene Elemente". Nur diese entsprechen dem Corporate Design des DRK. Fügen Sie eigene Elemente per Drag & Drop hinzu.

### **BOX TOOLS**

**Element speichern** 

Element verschieben

### Header 1 Header 2

Lorem ipsum dolor sit amet, consectetur adipisicing elit. Optio, soluta, porro numquam dolorum sapiente fugit sunt cum repellat cumque vel a sed. Vero, iusto illum nemo quae quisquam pariatur accusamus voluptatum officiis mollitia aspernatur repellendus aliquid. Pariatur, totam, atque fugiat earum fuga ut dignissimos perspiciatis illum blanditiis accusamus. Dolore ducimus veritatis maiores illo nam quas voluptatum ipsa dolor at labore.

Legen Sie fest, wer das Element sehen soll. Sie können z. B. festlegen, dass nur die Leserinnen und Leser aus einer bestimmten Firma dieses Element sehen sollen.

### Gesamtes Element duplizieren

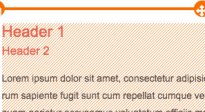

tetur adipisicing elit. Optio, soluta, porro n um sapiente fugit sunt cum repetlat cumque vel a sed. Vero, iusto illum nemo quae quisquam pariatur accusamus voluptatum officiis mollitia aspernatur repellendus aliquid. Pariat . Notam, atque fugiat eerum fuga ut dignissimos perspiciatis illum blanditiis accusamus. Dolore ducimus veritatis maiores illo nam quas voluptatum ipse dolor at labore. -0

#### Header 1 Header 2

Lorem ipsum dolor sit amet, consectetur adipisicing elit. Optio, soluta, porro numquam dolorum sapiente fugit sunt cum repellat cumque vel a sed. Vero, iusto illum nemo quae quisquam pariatur accusamus voluptatum officiis moliitia aspernatur repellendus aliquid. Pariatur totam, atque fugiat earum fuga ut dignissimos perspiciatis illum blanditiis accusamus. Dolore ducimus veritatis maiores illo nam quas voluptatum ipsa dolor at labore

#### Elementinhalt duplizieren

Header 1

Header 2

Element löschen

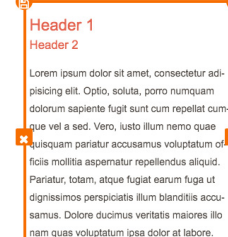

Lorem ipsum dolor sit amet, cor pisicing elit. Optio, soluta, porro numquam dolorum sapiente fugit sunt cum repellat cum-dolorum sapiente fugit sunt cum repellat cumque vel a sed. Vero, lusto illum nemo quae quisquam pariatur accusamus voluptatum or squisquam pariatur accusamus voluptatum or ficiis mollitia aspernatur repellendus aliquid Pariatur, totam, atque fugiat earum fuga ut Pariatur, totam, atque fugiat earum fuga ut dignissimos perspiciatis illum blanditiis accuamus. Dolore ducimus veritatis maiores illo samus. Dolore ducimus veritatis maiores illo nam guas voluptatum ipsa dolor at labore

PREHEADER

### DIESER SCHRITT IST IMMER ERFORDERLICH

Dieser Preheader wird als Standard angezeigt, unabhängig davon, welche Vorlage Sie verwenden.

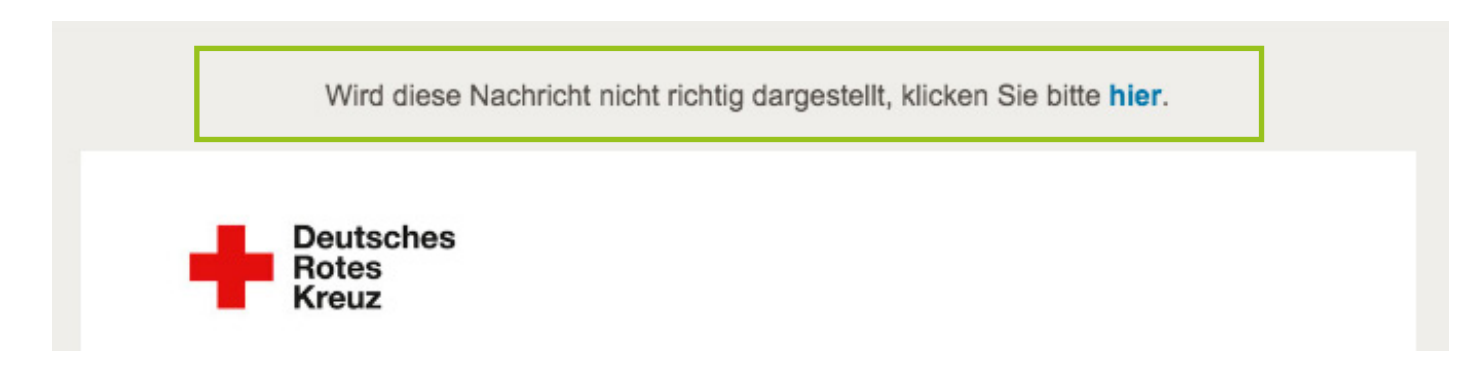

Kopieren Sie den Preheader-Text aus einer vorhandenen E-Mail und fügen Sie ihn hier ein oder erstellen Sie einen neuen Text.

#### Neuen Preheader erstellen:

- 1. Text schreiben
- 2. Wort auswählen, das mit der Online-Version verknüpft werden soll (hier: "Browser")
- 3. In der Menüleiste auf "URLs" klicken und im Dropdown-Menü auf "Online-Version (HTML)"

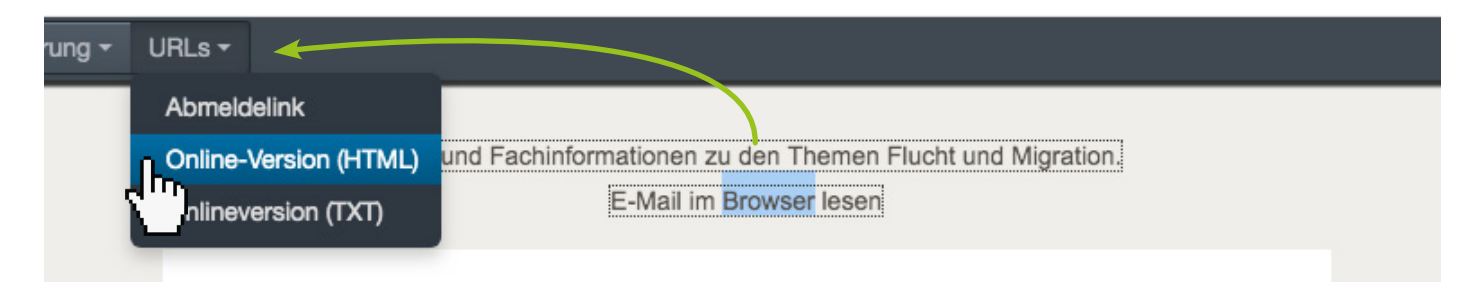

#### 4. Linktext schreiben (hier: "Browser")

|                            | ×           |                             | ×  |
|----------------------------|-------------|-----------------------------|----|
| Link-Text Klicken Sie hier | obrechen OK | Link-Text Browser Abbrechen | ок |

#### 5. Der verlinkte Text wird blau angezeigt

News und Fachinformationen zu den Themen Flucht und Migration. E-Mail im Browser lesen

## BILDER HINZUFÜGEN ODER MODIFIZIEREN

Bereiten Sie Ihre Bilder in folgenden den Formaten vor. Nutzen Sie dazu den Bildereditor Ihres Office -Programms (z. B. Word).

### **BILDFORMATE:**

Header 580 x 240 px Foto-Teaser 280 x 200 px

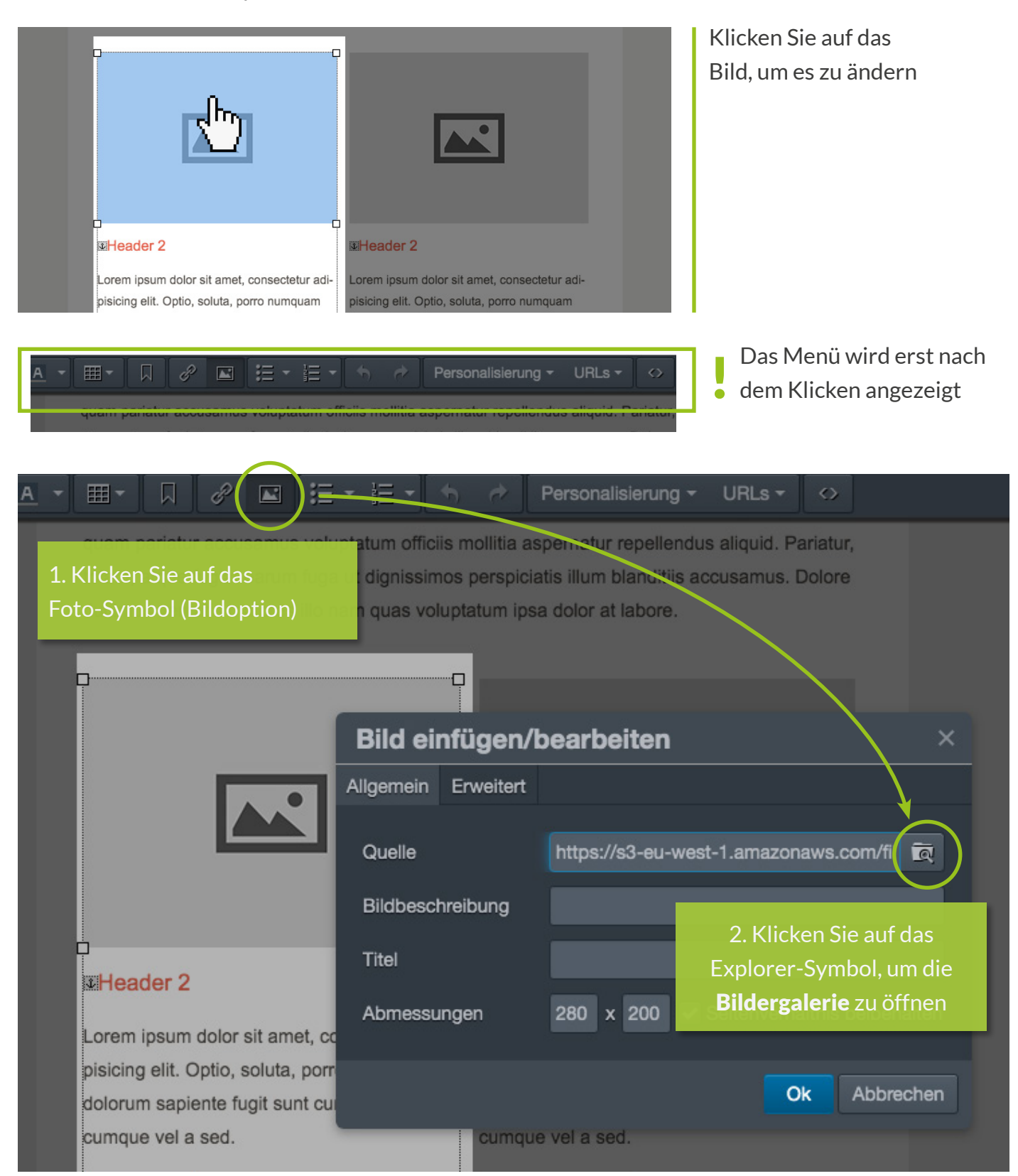

### **BILDER HINZUFÜGEN ODER MODIFIZIEREN BILDGALERIE**

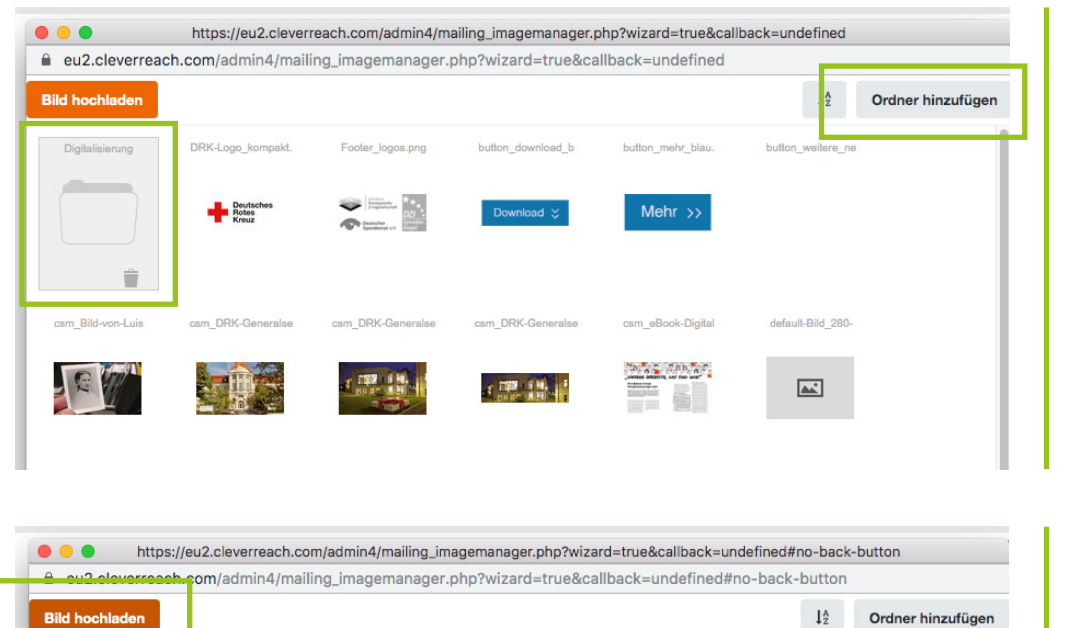

₽

Wählen Sie Ihren Ordner, um Ihre Bilder abzulegen oder erstellen Sie einen neuen Ordner für Ihren Newsletter.

Wenn Sie sich im gewünschten Ordner befinden, klicken Sie auf "Bild hochladen" oder Sie drag-anddroppen Ihre Bilder.

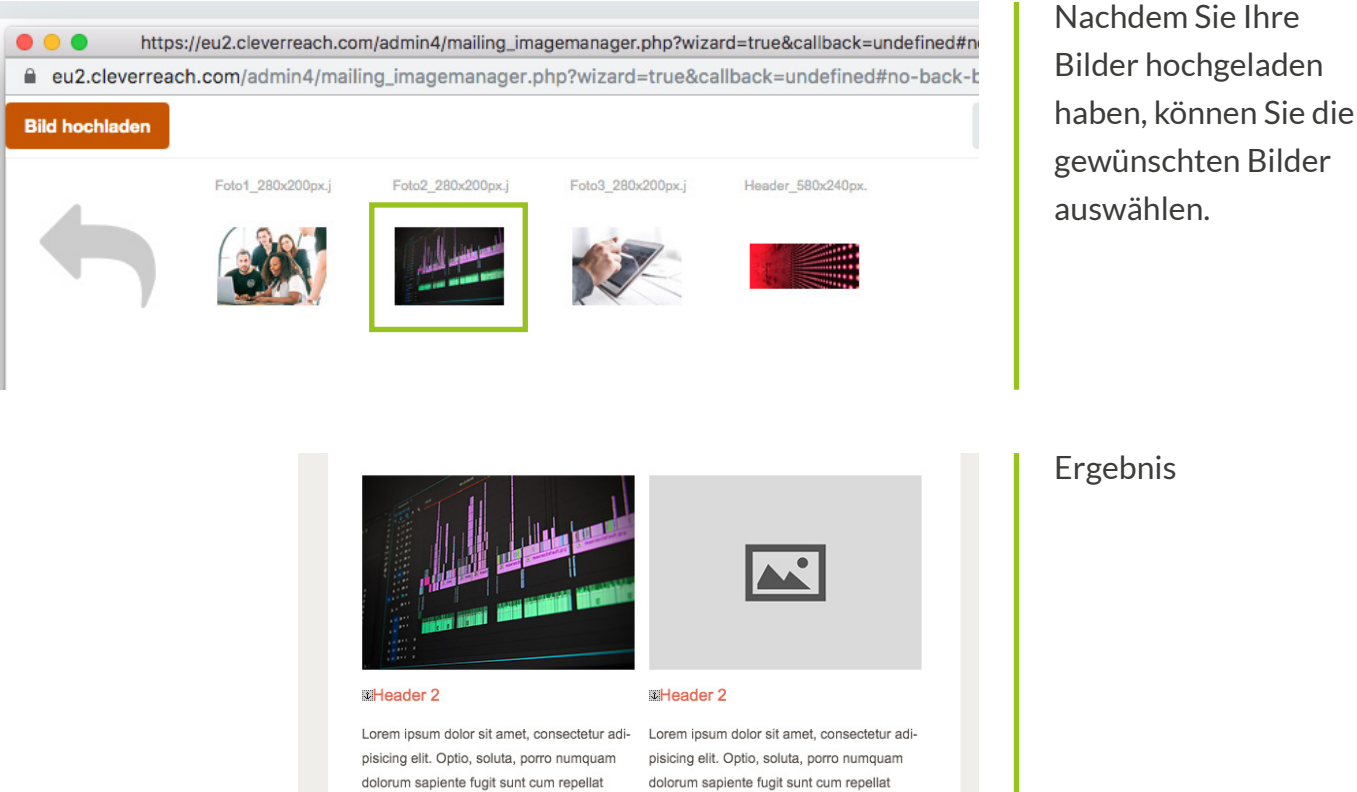

cumque vel a sed. Download 💝

cumque vel a sed.

Ergebnis

### **BILDER HINZUFÜGEN ODER MODIFIZIEREN** BILDFORMATE ANPASSEN:

Stimmt das Format des Fotos nicht, können Sie es hier anpassen.

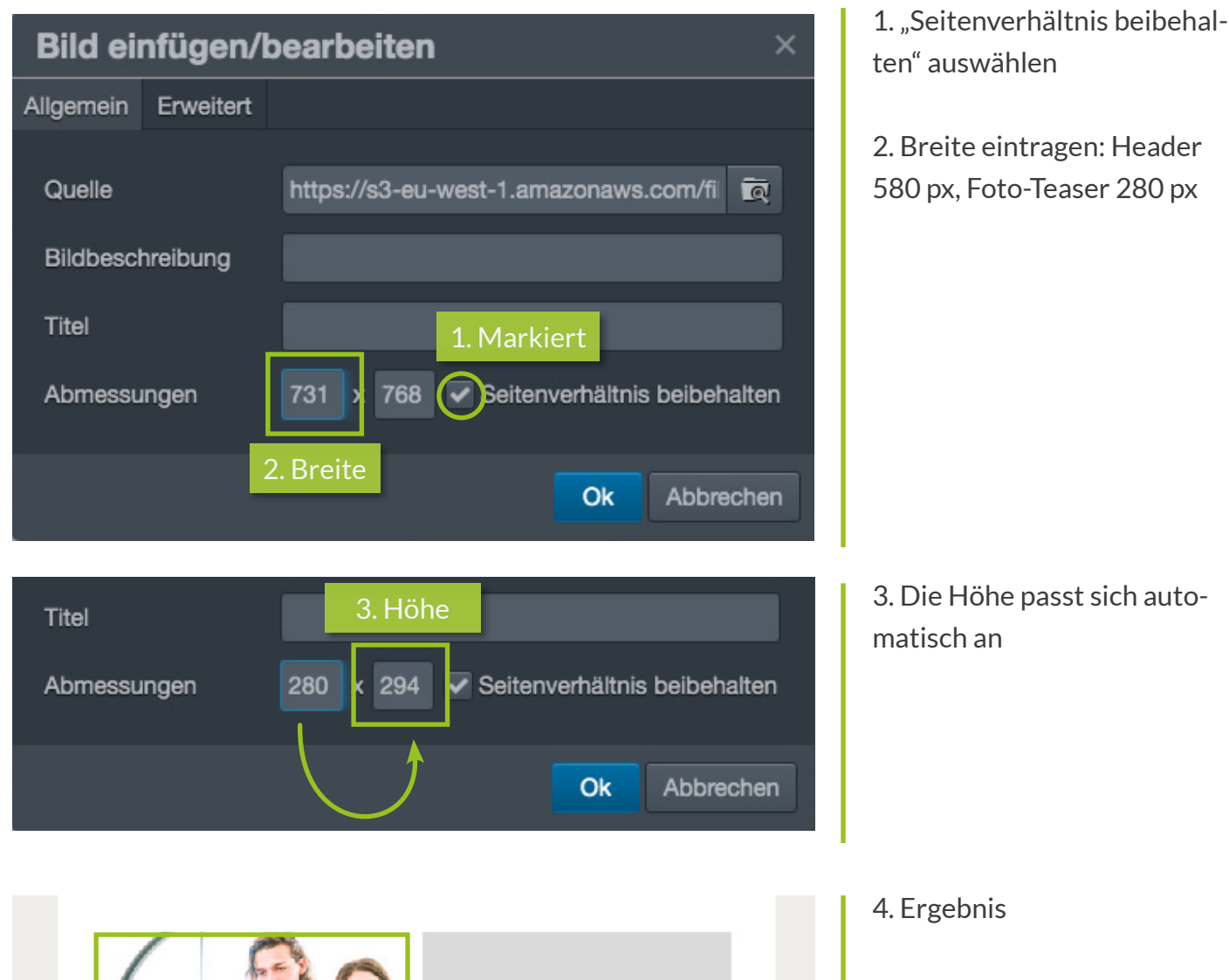

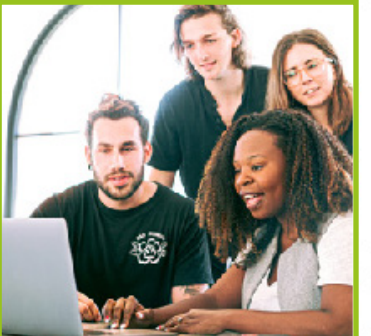

Header 2

Mehr >>

Lorem ipsum dolor sit amet, consectetur adipisicing elit. Optio, soluta, porro numquam dolorum sapiente fugit sunt cum repellat cumque vel a sed.

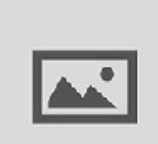

#### Header 2

Lorem ipsum dolor sit amet, consectetur adipisicing elit. Optio, soluta, porro numquam dolorum sapiente fugit sunt cum repellat cumque vel a sed.

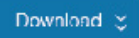

18

## **BARRIEREFREIE BILDER MIT TITEL UND ALTERNATIVTEXT**

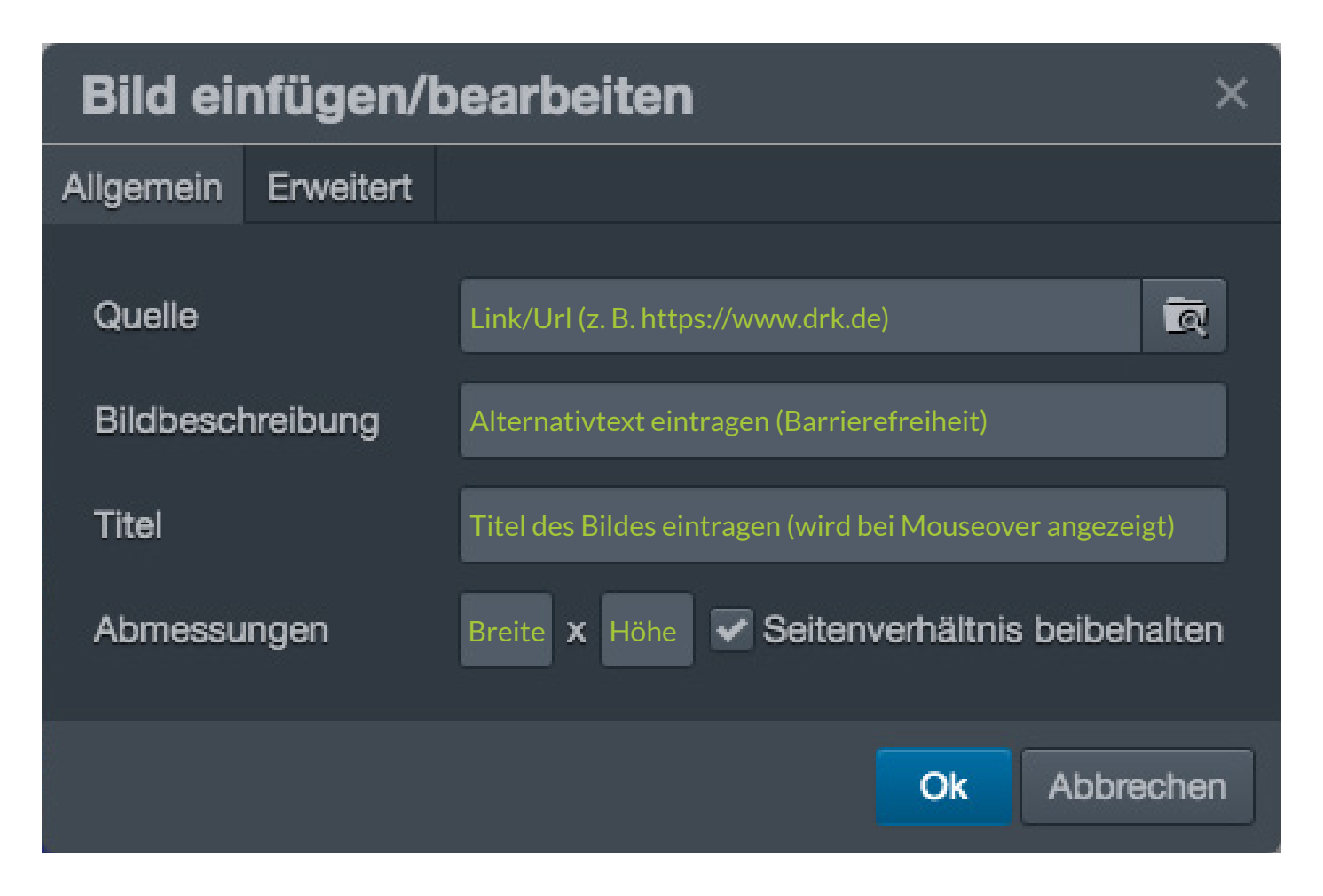

## **BILDER MITTELS URL EINFÜGEN**

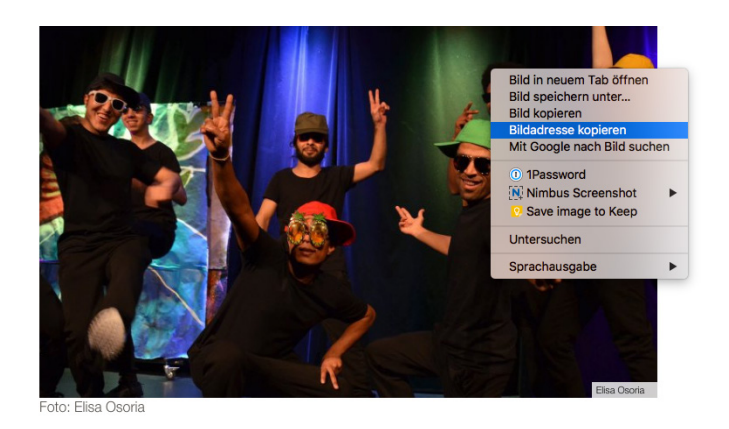

1. Navigieren Sie im Internet um Bild, dass Sie per URL einfügen möchten und kopieren Sie die Bild-URL (rechter Mausklick).

| Bild ei   | nfügen/k  | pearbeite | n       |            |            | ×    |
|-----------|-----------|-----------|---------|------------|------------|------|
| Allgemein | Erweitert |           |         |            |            |      |
| Quelle    |           |           |         |            |            | ৰ    |
| Bildbescl | hreibung  |           |         |            |            |      |
| Titel     |           |           |         |            |            |      |
| Abmessu   | Ingen     | x         | Seitenv | verhältnis | s beibehal | lten |
|           |           |           |         | Ok         | Abbrec     | hen  |

2. Öffnen Sie in CleverReach über das Bildoption-Icon "Bild einfügen/bearbeiten"-Fenster.

Die Abmessungen müssen leer gelassen, "Seitenverhältnis beibehalten" muss aktiviert sein.

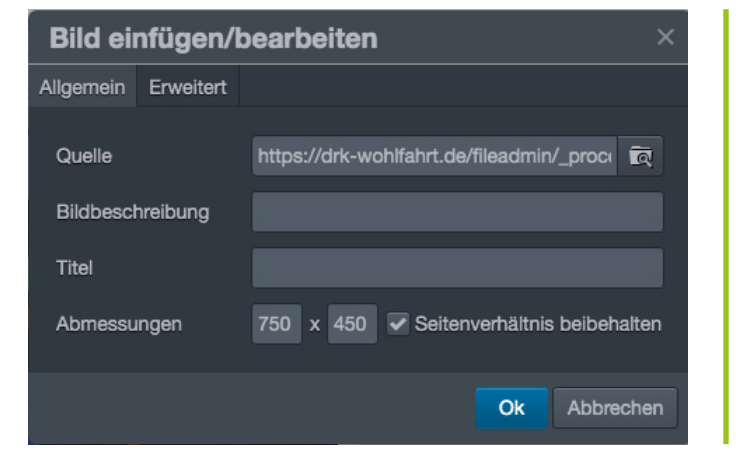

3. Fügen Sie die Bild-URL´ in "Quelle" ein. In den Abmessungen erscheint das originale Bildformat. Gehen Sie nun vor wie auf Seite 18 beschrieben.

## SCHALTFLÄCHEN (DESIGN)

Mit den blauen Schaltflächen (Buttons) können Sie auf die DRK-Wohlfahrt-Seite oder eine externe URL verlinken.

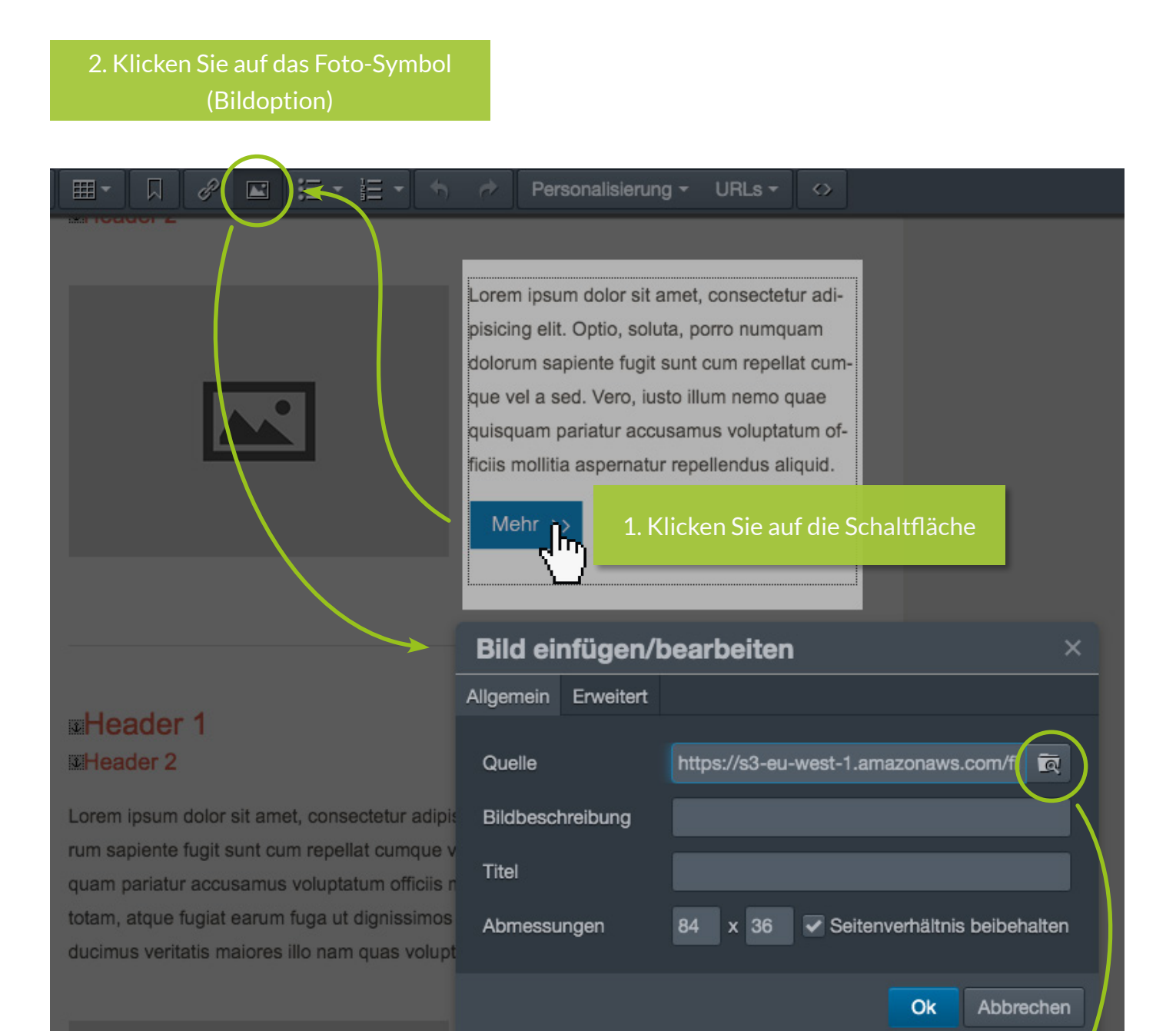

3. Wählen Sie die Art der Schaltfläche: "Mehr" für Links oder "Download" für PDFs.

## **SCHALTFLÄCHEN** (VERLINKEN)

Nachdem Sie die Schaltfläche ausgewählt haben, können Sie sie mit dem gewünschten Ziel verlinken.

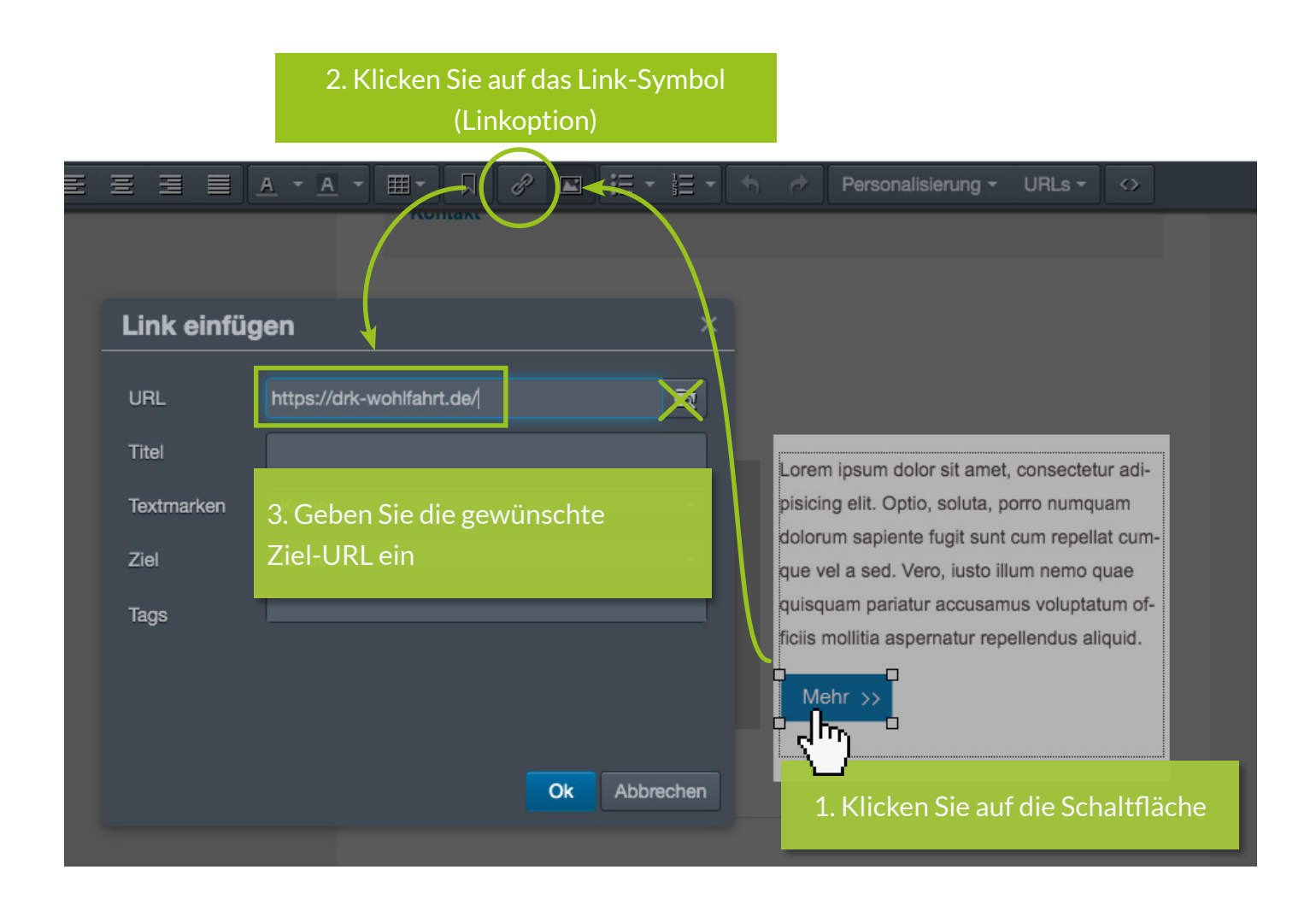

Die Bildergalerie erlaubt kein PDF-Format. PDFs für die "Download"-Schaltfläche müssen vorher in die Mediendatenbank hochgeladen und dann verlinkt werden.

### INHALTSVERZEICHNIS MIT TEXTMARKEN

Leserinnen und Leser können mithilfe von Textmarken vom Inhaltsverzeichnis an die gewünschte Stelle springen.

- 1. Setzen Sie Ihren Mauscurser vor die Überschrift
- 2. Klicken Sie auf das Icon mit der "Büroklammer" und benennen Sie Ihre Text-

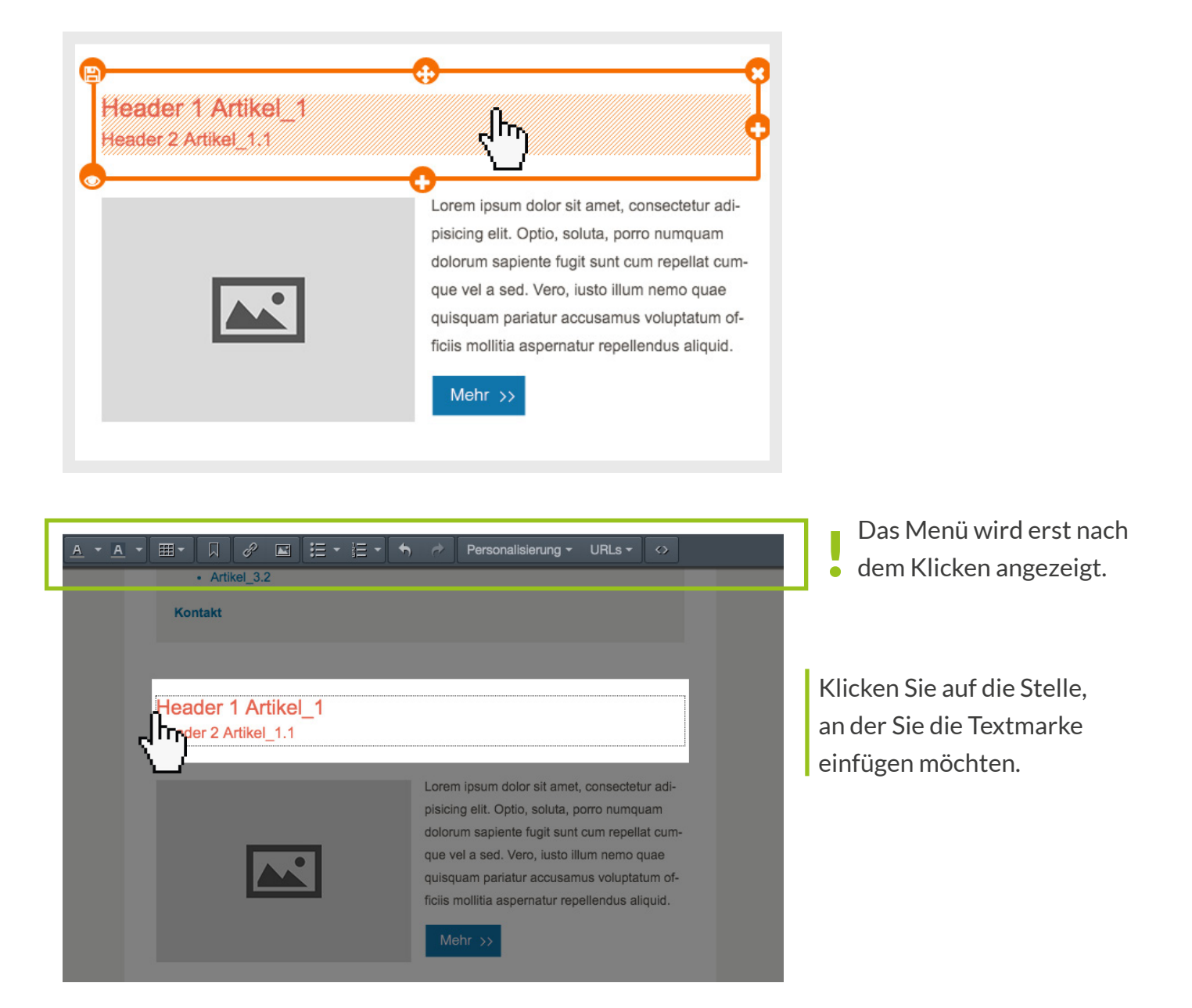

## INHALTVERZEICHNIS MIT TEXTMARKEN

marke. Bennen Sie Textmarken systematisch, z. B. Artikel\_1, Artikel\_2, Artikel\_3 etc. Textmarken können nicht gelöscht werden. Ohne System wird es unübersichtlich.

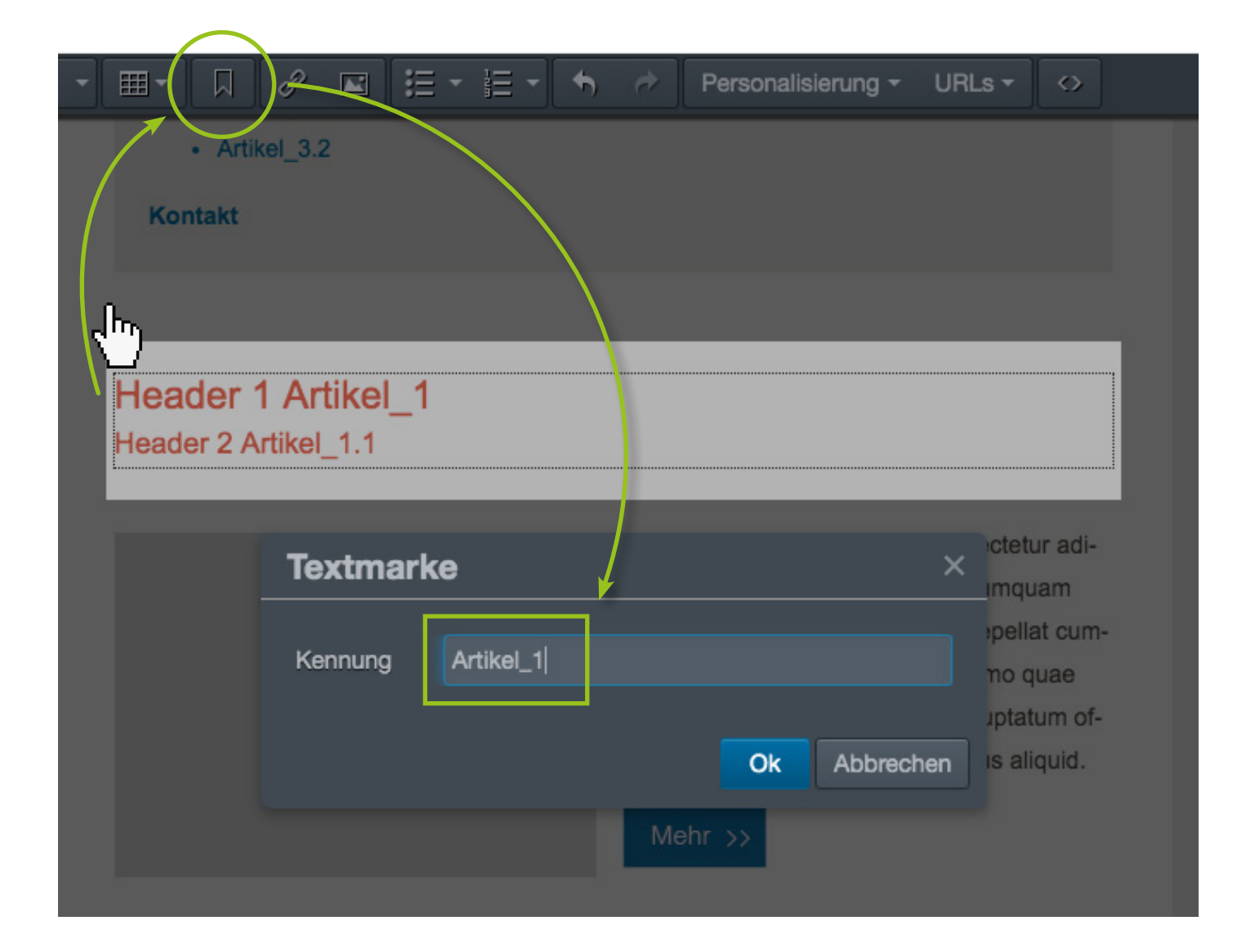

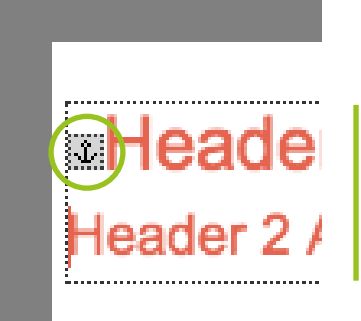

Titel mit Textmarke (Ankersymbol)

### INHALTVERZEICHNIS MIT TEXTMARKEN

3. Markern Sie mit der Maus nun den Artikel im Inhaltsverzeichnis an (hier z. B. Artikel\_1), der auf die Textmarke verweist

4. Klicken Sie dann auf das Link-Symbol in der Leiste oben

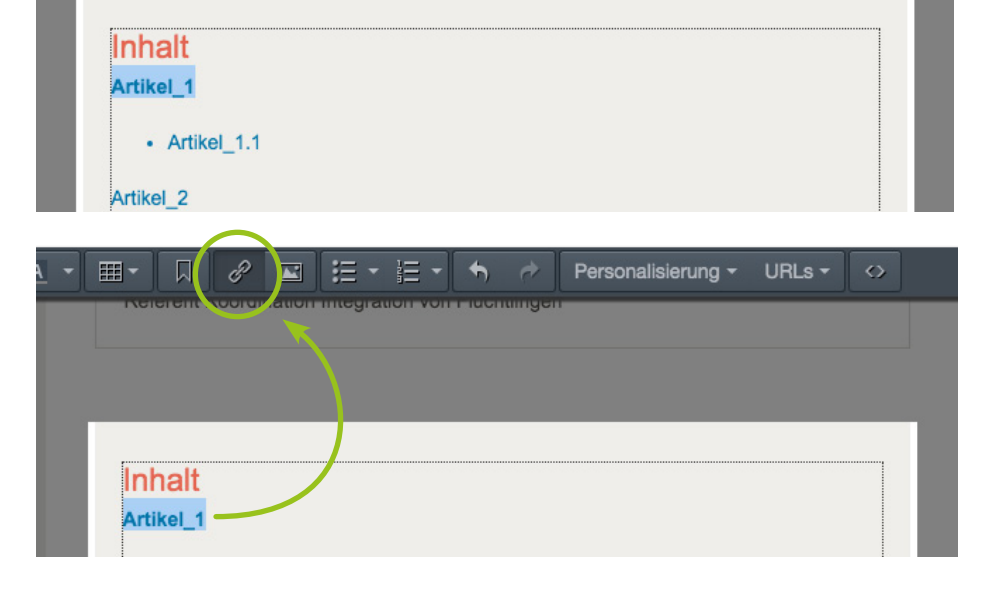

5. Wählen Sie im Dropdown-Menü die Textmarke, die Sie definiert haben (z. B. Artikel\_1) und klicken Sie auf "Ok". Nun haben Sie die Verbindung zwischen Inhaltsverzeichnis und Textmarke hergestellt

|      |                         | 🗄 🕆 🔶 Personalisierung - URLs - 🔿                                                |
|------|-------------------------|----------------------------------------------------------------------------------|
|      | iere en cu nation megra | tion von Flachtlingen                                                            |
|      |                         |                                                                                  |
|      |                         |                                                                                  |
|      | l ink einfügen          |                                                                                  |
|      |                         |                                                                                  |
|      | URL                     | #Artikel_1                                                                       |
|      | Anzuzeigender Text      | Artikel_1 Titel des Artikels einfügen                                            |
|      | Titel                   | (nicht obligatorisch)                                                            |
|      | Textmarken              | Keine -                                                                          |
|      | Ziel                    | Keine                                                                            |
| Ar   | Taos                    | cra-40677061444                                                                  |
|      | lugo                    | cra-12236750125                                                                  |
|      |                         | {GESCHLECHT[salutation:custom Liebe Frau Lieber Herr Liebe Leserinnen und Leser] |
| Ko   |                         | cra-8282156                                                                      |
|      |                         | Artikel_1.1                                                                      |
|      |                         | Header 1 Artikel_1 Header 2 Artikel_1.1                                          |
|      |                         | Artikel_1                                                                        |
| ъНе  | ader 1 Artikel 1        | Lorem ipsum dolor sit amet, consectetur adipisicin                               |
| 11.5 |                         | cra-12266009254                                                                  |

## INHALTVERZEICHNIS MIT TEXTMARKEN

6. Kontrollieren Sie in der "Vorschau", ob die Verlinkung wie gewünscht funktioniert

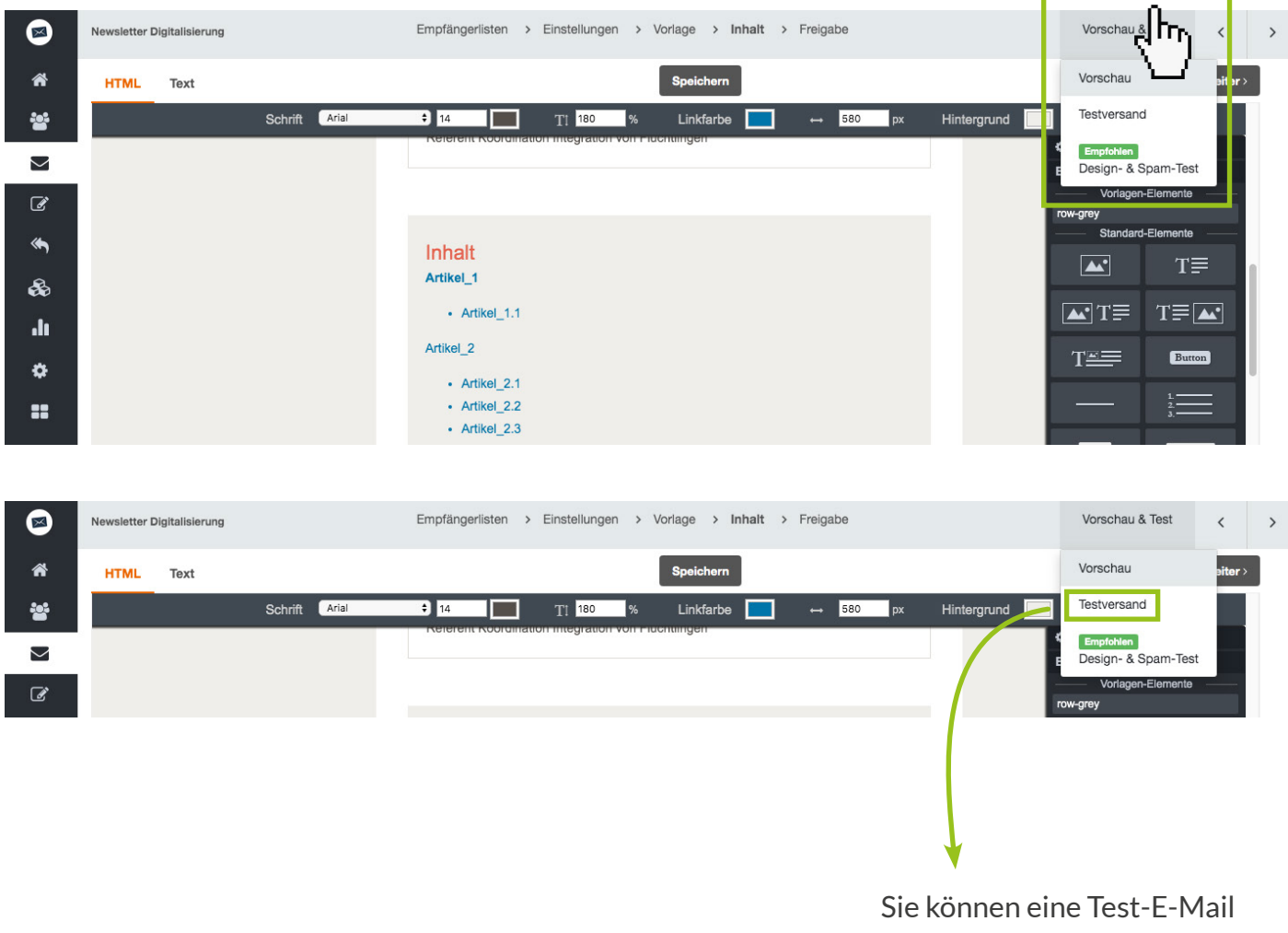

Sie können eine Test-E-Mail an Ihre eigene E-Mail-Adresse schicken. **5. E-MAIL-NEWSLETTER VERSCHICKEN** 

### **E-MAIL-NEWSLETTER VERSCHICKEN**

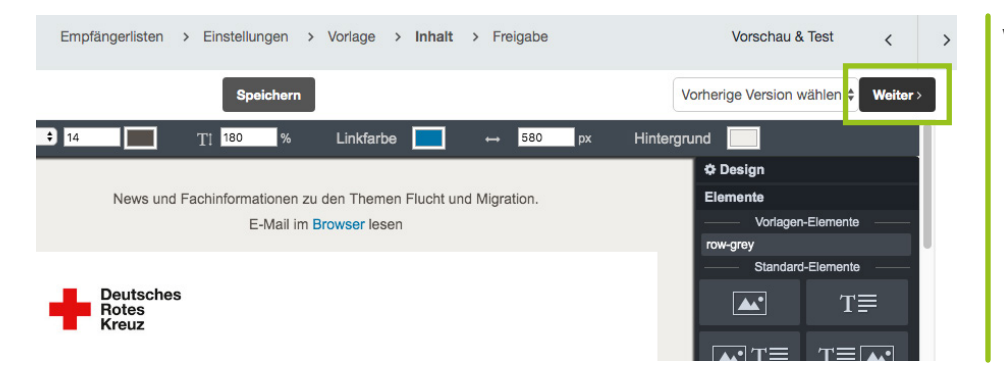

Wenn Ihr Newsletter fertig ist, klicken Sie auf "Weiter".

In the next Fenster you can check, edit, confirm all the Campaign Data, such as Absender, Betreff, Empfängerliste, etc.

|   | Sie sind fast am Ziel                                                                                                    |                    |
|---|----------------------------------------------------------------------------------------------------|--------------------|
|   | Informationen Absender: IKONUM <rodriguez@ikonum.com> Betreff: Neue Vorlage</rodriguez@ikonum.com>                                       | Bearbeiten         |
|   | Empfängerliste<br>Wir senden die E-Mail an IKONUM (1)                                                                                    | Bearbeiten         |
|   | Abmeldung<br>Sie verwenden kein eigenes Abmeldeformular. Daher wird ein Standard-Abmeldeformular verwendet.                              | Bearbeiten         |
| • | Tracking<br>Öffnungen werden gemessen<br>Klicks werden gemessen (http://228181.seu2.cleverreach.com)<br>Eine Onlineversion ist verfügbar | Bearbeiten         |
|   | HTML E-Mail<br>Sie versenden eine E-Mail im HTML-Format (47 kb).<br>Sie enthält 20 Bilder.                                               | Vorschau           |
|   | Text E-Mail<br>Sie versenden eine zusätzliche Text E-Mail an alle Empfänger, die kein HTML empfangen können oder wollen.                 | Vorschau           |
| 8 | Testversand<br>Zur eigenen Sicherheit müssen Sie sich noch eine Testmail zusenden und überprüfen, ob alles korrekt ist.                  | Vorschau versenden |

Bevor Sie Ihren E-Mail-Newsletter verschicken, sollten Sie ihn per Testversand noch einmal in Ihrem E-Mail-Programm (z. B. Outlook) prüfen.

## **E-MAIL-NEWSLETTER VERSCHICKEN**

Wählen Sie eine E-Mail für den Testversand aus oder definieren Sie dafür eine neue E-Mail-Adresse.

| Bitte wählen Sie Vorschau-Empfär                                 | nger aus!            | Zusätzliche Vorschau-Empfänger               |  |
|------------------------------------------------------------------|----------------------|----------------------------------------------|--|
| I measure against spinor of the spinor of                        |                      | team@ikonum.com                              |  |
| analitistation is an interesting                                 |                      |                                              |  |
| Springer Bullion, de Service Hig                                 |                      |                                              |  |
| and full regatements in the second                               |                      |                                              |  |
| 1 jaan van Bon, de 1 jaan verken, op                             |                      |                                              |  |
| angualitarun can prince, a                                       |                      |                                              |  |
| rodriguez@ikonum.com (IKONUM_B)                                  |                      |                                              |  |
| agendicitation as paraticity                                     |                      |                                              |  |
| and an industry of a second                                      |                      | * Eine E-Mail pro Zeile. Maximal 10 Adressen |  |
| ersonalisierungs-Platzhalter werden beim Testversand durch zufäl | lige Daten aus Ihrer | Emofängerliste ersetzt.                      |  |
|                                                                  |                      |                                              |  |

Aktivieren Sie sämtliche Optionen unter "Sicherheitscheck" bevor Sie auf "Versenden" klicken.

| $\bigcirc$ | Vorschau Sie versenden eine zusätzliche Text E-Mail an alle Empfänger, die kein HTML empfangen können oder wollen.                                                                                                    |
|------------|----------------------------------------------------------------------------------------------------|
|            | Startzeitpunkt festlegen                                                                                                    |
| 9          | Sofort versenden<br>O Festgelegter Zeitpunkt                                                                                                    |
| A          | Sicherheitscheck                                                                                                    |
| U          | <ul> <li>✓ Ich habe einen Abmeldelink und ein aktuelles Impressum in der E-Mail platziert.</li> <li>✓ Ich habe die Antispam-Regein gelesen und halte mich daran.</li> <li>✓ Ich habe die AGB gelesen und akzeptiert.</li> </ul> |
|            | Versenden                                                                                                    |

## **E-MAIL-NEWSLETTER VERSCHICKEN**

### **LESE-REIHENFOLGE**

Kontrollieren Sie, ob Bilder, Titel und Text in der richtigen Reihenfolge erscheinen.

Achten Sie dabei insbesondere auf die mobile Version.

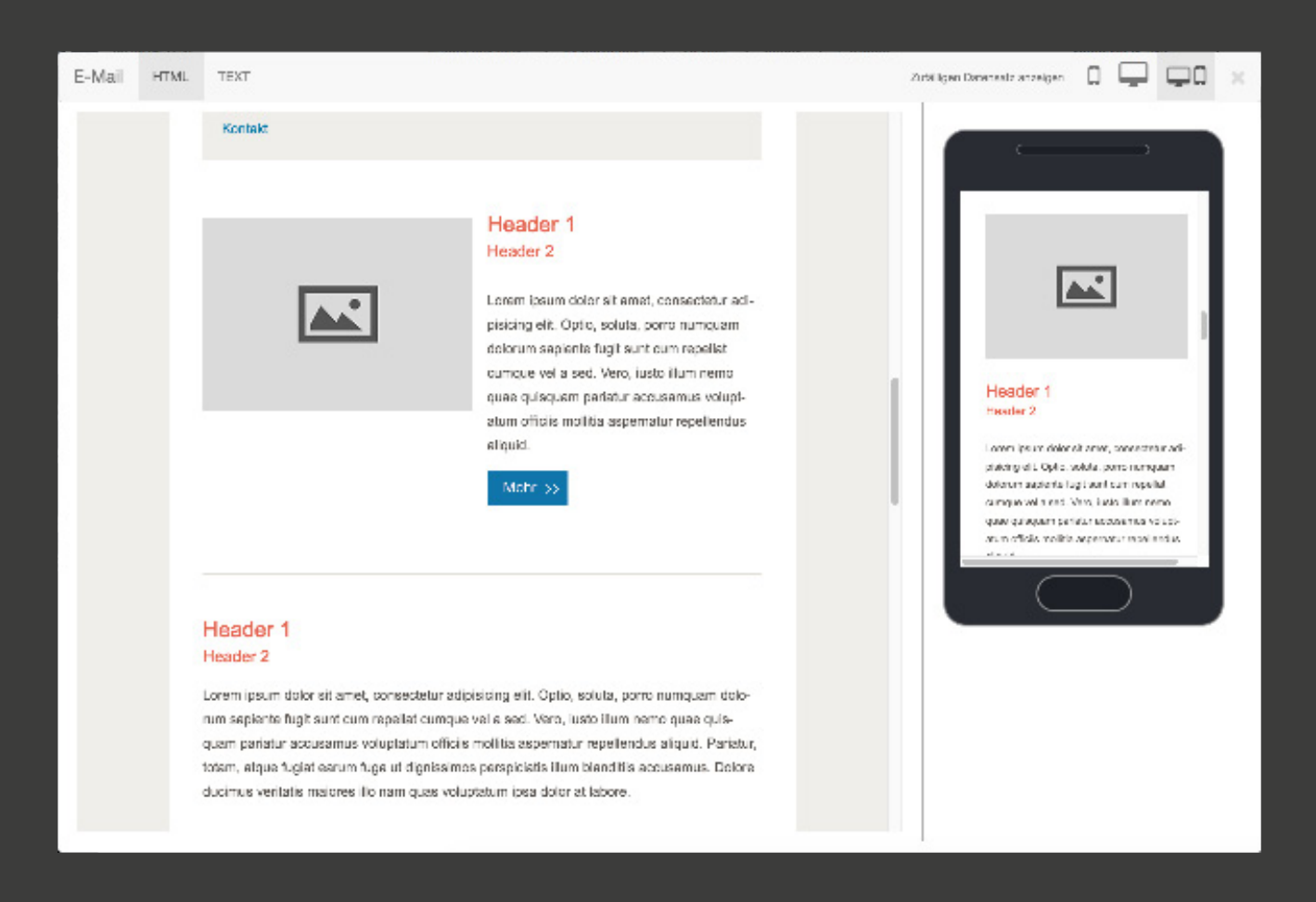

### **REINER TEXT**

Achten Sie darauf, dass Sie nicht ungewollt Formate aus einem anderen Programm importieren, wenn Sie kopierte Texte einfügen. Wir empfehlen, kopierten Text in einem Textprogramm in "Reinen Text" umzuwandeln, bevor Sie ihn in CleverReach einfügen.